### Go To: http://fultonassessor.org/ **News Updates** HOME 2018 ASSESSMENT NOTICES WERE MAILED ON MAY 22ND. THE NOTICES CAN ALSO BE ACCESSED BY > ABOUT US USING THE PROPERTY SEARCH FUNCTION OF THIS WEBSITE. GENERAL INFORMATION DURING THE 45 DAY APPEAL PERIOD, APPRAISAL STAFF WILL BE LOCATED AT ALL OF OUR OFFICE LOCATIONS TO ASSIST PROPERTY OWNERS WHO HAVE QUESTIONS REGARDING THEIR VALUES. FOR A > EXEMPTIONS LIST OF OUR OFFICE LOCATIONS, CLICK THE CONTACT US PAGE. APPEALS ROPERTY APPEALS EHICLE ADDEAL HOMESTEAD AND SPECIAL EXEMPTIONS CAN BE FILED YEAR ROUND. HOWEVER, APPLICATIONS RECEIVED AFTER APRIL 2, 2018 WILL BE EFFECTIVE FOR TAX YEAR 2019. > ONLINE SERVICES > ADDITIONAL RESOURCES > CONTACT US > HELPFUL INFORMATION UPCOMING EVENTS BOARD OF ASSESSORS **BOARD OF ASSESSORS** p://fultonassessor.org/property-appeals/ JUN VIEW CALENDAR MEETING

#### METHODS TO APPEAL

#### 1. ONLINE FILING

Filing online allows our office to receive and process your appeal more quickly. Additionally, it alleviates your appeal being lost when using standard mail. We are excited to launch our new self-service tools which include online real and business personal property appeal filing.

Previously, we used an Appeal Resolution Center to accept appeals. Our new SmartFile system allows users to more easily track the status of their appeal. With SmartFile you can begin filing an appeal and save the transaction until you have completed answering all questions and uploaded supporting documentation or photographs. Do not click the submit button to file the appeal until you are satisfied with all of the information you have entered. Once you submit the appeal you will not be able to make any modifications or add additional documentation. After filing the appeal, you will receive a confirmation email with your filing ID number.

If you have questions regarding online services, contact our office at <u>404-612-6440</u>.

Click on the link below to be directed to the Online Services page to begin filing an appeal.

Online Services

#### 2. MANUAL FILING

While we encourage online filing, if you wish to file an appeal manually, click the link below to access an appeal form. Mail or hand-deliver the completed form to our office at 235 Peachtree Street, NE, Suite 1200, Atlanta, Georgia 30303. If you elect to write an appeal letter instead of using the form, please include the following information in your letter:

• Parcel Identification Number (Property ID number)

Property Address

tp://fultonassessor.org/online-services/

### > EXEMPTIONS

- APPEALS
- > ONLINE SERVICES
- > ADDITIONAL RESOURCES
- > CONTACT US
- > HELPFUL INFORMATION

| ONLINE SERVICES                                                                                                    | PROPERTY SEARCH                                                                                                    | (Å |
|----------------------------------------------------------------------------------------------------|----------------------------------------------------------------------------------------------------|----|
| Welcome to Fulton County Board of Assessors Online Services                                                                                                    | FORMS & DOCUMENTS                                                                                                    |    |
| We are pleased to provide our new SmartFile module which allows users to securely file forms online.                                                                                 | FAQ                                                                                                    | C  |
| Available filings through SmartFile are:                                                                                                    |                                                                                                    |    |
| <ol> <li>Real and Business Personal Property Appeals</li> <li>Change of Mailing Address (Real Property)</li> <li>Data Gathering (Residential &amp; Commercial Properties)</li> </ol> | <ul> <li>HOME</li> <li>ABOUT US</li> <li>GENERAL INFORMATION</li> <li>EXEMPTIONS</li> <li>APPEALS</li> <li>ONLINE SERVICES</li> <li>ADDITIONAL RESOURCES</li> </ul> |    |
|                                                                                                    | > CONTACT US                                                                                                    |    |

### Welcome to the Fulton County SmartFile site

If assistance is needed, please call 404-612-6440

Fulton County Board of Assessors Peachtree Center North Tower 235 Peachtree Street, NE Suite 1400 Atlanta, Georgia 30303

\* For returning users, please log in below to access eFile forms. For new users, please create an account.

## Login

|                             | <br> |  |
|-----------------------------|------|--|
| Password                    |      |  |
| Login                       |      |  |
| Forgot password?            |      |  |
| New user? Create an account |      |  |

If you had an account from a previous year, it is no longer valid. Everyone will likely need to start a new registration.

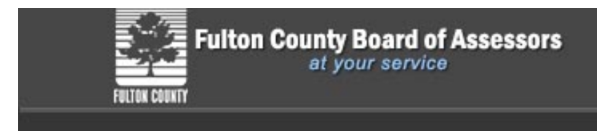

# Account Registration

To register for a new account, complete the information below and click the Register button. **Email** 

| maggie@buyselldifferently.com                                   | •                          | Enter vour email & choose a                   |
|-----------------------------------------------------------------|----------------------------|-----------------------------------------------|
| Password                                                        |                            | password and click register                   |
| ••••••                                                          | ~                          | pussword and ellek register.                  |
| 8-character minimum; case-sensitive                             |                            |                                               |
| Register                                                        |                            |                                               |
| ricgister                                                       |                            |                                               |
|                                                                 |                            |                                               |
| Fulton County Board of Assessors                                |                            |                                               |
| FULTER COUTTY                                                   |                            |                                               |
|                                                                 |                            |                                               |
| Account Registration                                            | You sl                     | hould receive this message                    |
|                                                                 | once                       | account is created.                           |
| Your account has been created.                                  |                            |                                               |
| To log in: Check your email. A plessage will be sent to davidmg | goldman86@gmail.com shortl | y with instructions to activate your account. |
|                                                                 |                            |                                               |
|                                                                 |                            |                                               |
| ivate Your Account                                              | Chackway                   | r amail for this activation link              |
|                                                                 | спеск уоц                  |                                               |
| donotreply@fultoncountyga.gov                                   | Click the li               | nk to activate your account                   |
| to 💌                                                            |                            |                                               |
| To activate your account, either click on the link belo         | ow or copy-and-paste the   | URL into the address bar of a browser.        |
|                                                                 |                            |                                               |

If you did not initiate this registration, simply ignore this email. No further action is required.

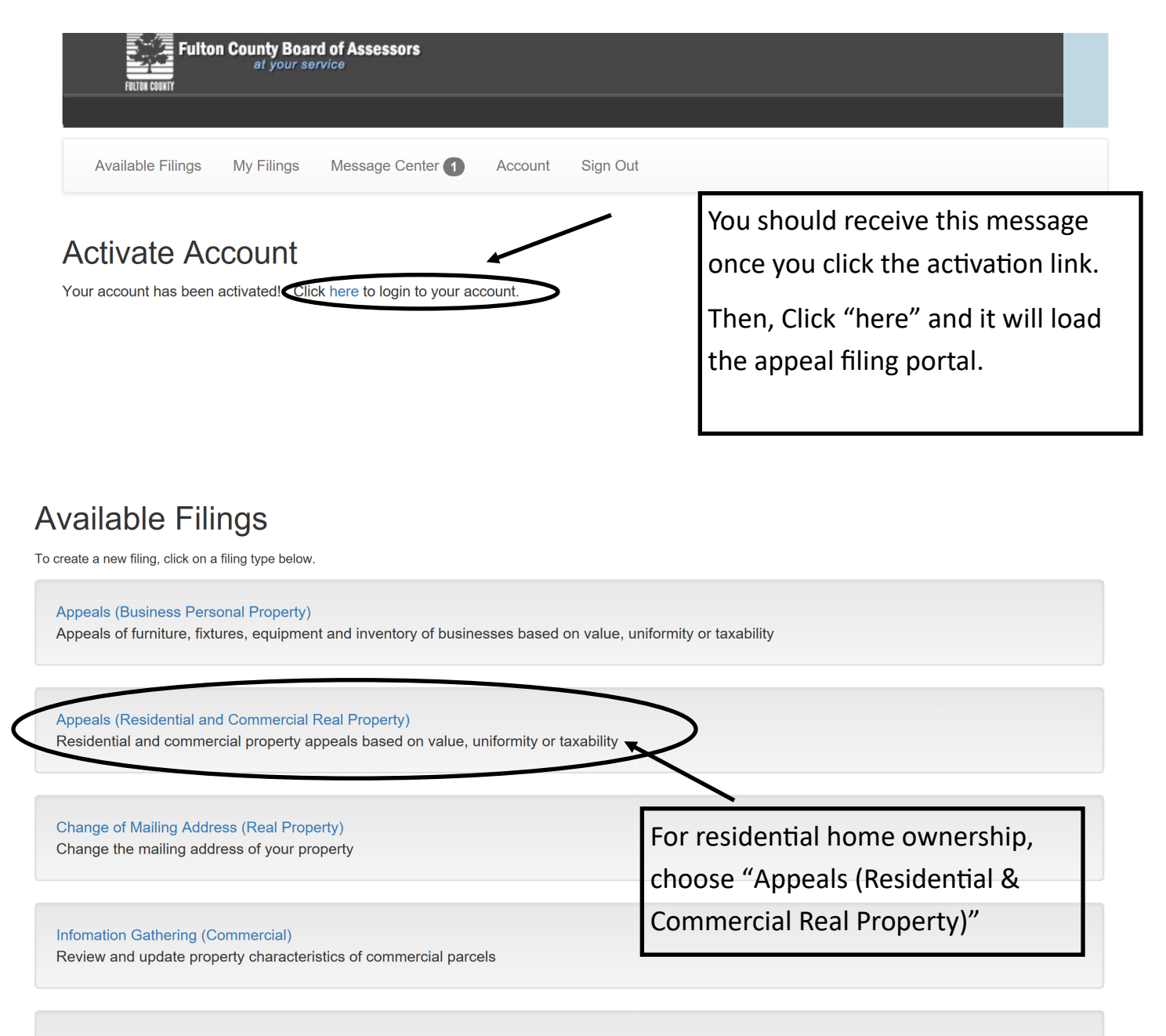

Information Gathering (Residential) Review and update property characteristics of residential parcels

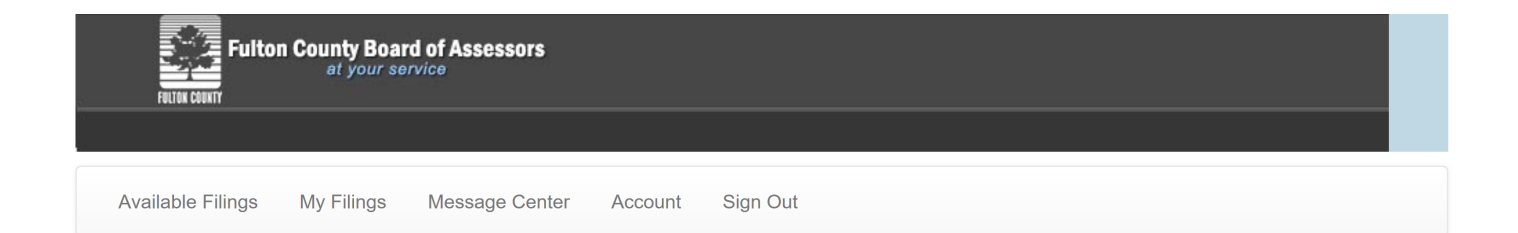

# Property Value Appeal For Fulton County Georgia

## Welcome to Fulton County's SmartFile For Real property appeals

If you disagree with the **Current Year Value** listed on your assessment notice, you may file an appeal. Your appeal must be filed on or before the *last date to file appeal* printed on your notice.

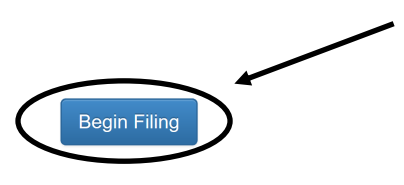

| e Filings My Filings Message Center Account Sign |
|--------------------------------------------------|
|--------------------------------------------------|

## Search for Property

Please enter your Property ID number to search for your parcel to begin your appeal

If you do not know your property ID number, either call Fulton County Board of Assessor's office or search their website by clicking here.

| Parcel ID | 14002400070741<br>Please do not enter dashes(-) or spaces | ×                | Look at your tax<br>number under '<br>no dashes. The | k assessment and enter the<br>"Property ID Number" with<br>n click "search" |
|-----------|-----------------------------------------------------------|------------------|------------------------------------------------------|-----------------------------------------------------------------------------|
| Search    | Vesuits                                                   |                  |                                                      |                                                                             |
| F         | Parcel ID                                                 | Location Address | 5                                                    | Property Owner                                                              |
| ▲ ●       |                                                           |                  |                                                      | No items to display                                                         |

## Search for Property

Please enter your Property ID number to search for your parcel to begin your appeal

If you do not know your property ID number, either call Fulton County Board of Assessor's office or search their website by clicking here.

| Parcel ID                                                                                                    | 14002400070741 Confirm your address app |                                  | our address appears belo             | ow under     |  |
|----------------------------------------------------------------------------------------------------|-----------------------------------------|----------------------------------|--------------------------------------|--------------|--|
|                                                                                                    | Please do not enter dashes(-) or        | search res                       | search results and click "Start Fili |              |  |
| Search                                                                                                    |                                         |                                  | /                                    |              |  |
| Search R                                                                                                    | Results                                 | /                                |                                      |              |  |
| P                                                                                                    | arcel ID                                | Location Address                 | Property Owner                       |              |  |
| Start Filing 14                                                                                                    | 4 002400070741                          | 705 PERSHING AVE SE              | GOLDMAN DAVID &                      | ^<br>~       |  |
|                                                                                                    |                                         |                                  | 1 -                                  | 1 of 1 items |  |
| Verify Parcel                                                                                                    | Filer Property Owner App                | eal Information Comments Attachm | ents Submit<br>you wish to start.    |              |  |
| Verify Parcel                                                                                                    | Filer Property Owner App                | eal Information Comments Attachm | ents Submit<br>you wish to start.    | Need Help?   |  |
| Verify Parcel Please Verif Parcel Number 14 002400070741                                                                                      | Filer Property Owner App                | eal Information Comments Attachm | ents Submit<br>you wish to start.    | Need Help?   |  |
| Verify Parcel<br>Please Verif<br>Parcel Number<br>14 002400070741<br>Tax Year                                                                 | Filer Property Owner App                | eal Information Comments Attachm | ents Submit<br>you wish to start.    | Need Help?   |  |
| Verify Parcel<br>Please Verif<br>Parcel Number<br>14 002400070741<br>Tax Year<br>2018                                                         | Filer Property Owner App                | eal Information Comments Attachm | ents Submit<br>you wish to start.    | Need Help?   |  |
| Verify Parcel<br>Please Verif<br>Parcel Number<br>14 002400070741<br>Fax Year<br>2018<br>Dwners Name                                          | Filer Property Owner App                | eal Information Comments Attachm | eents Submit<br>you wish to start.   | Need Help?   |  |
| Verify Parcel<br>Please Verif<br>Parcel Number<br>14 002400070741<br>Tax Year<br>2018<br>Dwners Name<br>GOLDMAN DAVIE                         | Filer Property Owner App                | eal Information Comments Attachm | eents Submit<br>you wish to start.   | Need Help?   |  |
| Verify Parcel Please Verif Parcel Number 14 002400070741 Tax Year 2018 Owners Name GOLDMAN DAVIE Location Address                             | Filer Property Owner App                | eal Information Comments Attachm | eents Submit<br>you wish to start.   | Need Help?   |  |
| Verify Parcel Please Verif Parcel Number 14 002400070741 Fax Year 2018 Owners Name GOLDMAN DAVIE .ocation Address 705 PERSHING A              | Filer Property Owner App                | eal Information Comments Attachm | eents Submit<br>you wish to start.   | Need Help?   |  |
| Verify Parcel Parcel Number 14 002400070741 Tax Year 2018 Owners Name GOLDMAN DAVIE Cocation Address 705 PERSHING A                           | Filer Property Owner App                | eal Information Comments Attachm | ents Submit<br>you wish to start.    | Need Help?   |  |
| Verify Parcel Please Verif Parcel Number 14 002400070741 Fax Year 2018 Dwners Name GOLDMAN DAVIE cocation Address 705 PERSHING A              | Filer Property Owner App                | eal Information Comments Attachm | ents Submit<br>you wish to start.    | Need Help?   |  |
| Verify Parcel Please Verif Parcel Number 14 002400070741 Fax Year 2018 Dwners Name GOLDMAN DAVIE cocation Address 705 PERSHING A              | Filer Property Owner App                | eal Information Comments Attachm | ents Submit<br>you wish to start.    | Need Help?   |  |
| Verify Parcel Please Verif Parcel Number 14 002400070741 Tax Year 2018 Dwners Name GOLDMAN DAVIE Location Address 705 PERSHING A Dity ATLANTA | Filer Property Owner App                | eal Information Comments Attachm | ext"                                 | Need Help?   |  |

| Verify Parcel Filer                                                                                                    | Property Owner Appeal Information Comments Attachments Sul                                                                                                    | bmit                                  |           |
|----------------------------------------------------------------------------------------------------|----------------------------------------------------------------------------------------------------|---------------------------------------|-----------|
| iler                                                                                                    |                                                                                                    |                                       |           |
|                                                                                                    |                                                                                                    |                                       | Need He   |
| ease check if you are filir                                                                                                    | ng the appeal as an Agent for the property owner or if you are the actual owner of t                                                                                                    | he property. *                        |           |
| you select Agent and you                                                                                                    | ir name is not listed, please contact the Board of Assessors at (404)-612-6440 to req                                                                                                    | uest to be added to the system.)      | )         |
| Owner                                                                                                    | Most likely, you will be the actual owner o                                                                                                    | of the                                |           |
| Previous                                                                                                    | property, and if so, select "owner" and clic                                                                                                    | ck "next" Cancel Fil                  | ng Nex    |
|                                                                                                    |                                                                                                    |                                       |           |
|                                                                                                    |                                                                                                    |                                       |           |
|                                                                                                    |                                                                                                    |                                       |           |
|                                                                                                    |                                                                                                    |                                       |           |
|                                                                                                    | Confirm                                                                                                    | the information is                    |           |
| Owner Inform                                                                                                    | nation correct a                                                                                                    | the information is<br>nd click "next" |           |
| Owner Inform                                                                                                    | mation       Confirm to correct and correct and co | the information is nd click "next"    |           |
| Owner Inform                                                                                                    | mation       Confirm to the appeal you wish to file.         is the correct information for the appeal you wish to file.       Correct a                                                                                                    | the information is<br>nd click "next" | eed Help? |
| Owner Inform<br>Please verify that this<br>Owner Name:                                                                                       | Confirm to correct a GOLDMAN DAVID &                                                                                                    | the information is<br>nd click "next" | eed Help? |
| Owner Inform<br>Please verify that this<br>Owner Name:                                                                                       | GOLDMAN DAVID &<br>PAYNICH MARGARET ROSE                                                                                                    | the information is<br>nd click "next" | eed Help? |
| Owner Inform<br>Please verify that this<br>Owner Name:<br>Owner Email:                                                                       | GOLDMAN DAVID &<br>PAYNICH MARGARET ROSE<br>maggie@buyselldifferently.com                                                                                                    | the information is<br>nd click "next" | eed Help? |
| Owner Inform<br>Please verify that this<br>Owner Name:<br>Owner Email:<br>Owner Phone:                                                       | GOLDMAN DAVID &<br>PAYNICH MARGARET ROSE<br>maggie@buyselldifferently.com<br>(404) 804-6405                                                                                                    | the information is<br>nd click "next" | eed Help? |
| Owner Inform<br>Please verify that this<br>Owner Name:<br>Owner Email:<br>Owner Phone:                                                       | GOLDMAN DAVID &<br>PAYNICH MARGARET ROSE<br>maggie@buyselldifferently.com<br>(404) 804-6405                                                                                                    | the information is<br>nd click "next" | eed Help? |
| Owner Inform<br>Please verify that this<br>Owner Name:<br>Owner Email:<br>Owner Phone:                                                       | GOLDMAN DAVID &<br>PAYNICH MARGARET ROSE<br>maggie@buyselldifferently.com<br>(404) 804-6405                                                                                                    | the information is<br>nd click "next" | eed Help? |
| Owner Inform<br>Please verify that this<br>Owner Name:<br>Owner Email:<br>Owner Phone:<br>Address: 705                                       | GOLDMAN DAVID &<br>PAYNICH MARGARET ROSE<br>maggie@buyselldifferently.com<br>(404) 804-6405<br>PERSHING<br>Building/Unit No:                                                                                                    | the information is<br>nd click "next" | eed Help? |
| Owner Inform<br>Please verify that this<br>Owner Name:<br>Owner Email:<br>Owner Phone:<br>Address: 705<br>Description:                       | GOLDMAN DAVID &<br>PAYNICH MARGARET ROSE<br>Maggie@buyselldifferently.com<br>(404) 804-6405<br>Building/Unit No:                                                                                                    | the information is<br>nd click "next" | eed Help? |
| Owner Inform<br>Please verify that this<br>Owner Name:<br>Owner Email:<br>Owner Phone:<br>Address:<br>Coscription:                           | Confirm f<br>correct a<br>GOLDMAN DAVID &<br>PAYNICH MARGARET ROSE<br>maggie@buyselldifferently.com<br>(404) 804-6405<br>PERSHING<br>Building/Unit No:                                                                                                    | the information is<br>nd click "next" | eed Help? |
| Owner Inform<br>Please verify that this<br>Owner Name:<br>Owner Email:<br>Owner Phone:<br>Address: 705<br>Description:<br>Address:<br>Unit # | Confirm f<br>correct a<br>GOLDMAN DAVID &<br>PAYNICH MARGARET ROSE<br>maggie@buyselldifferently.com<br>(404) 804-6405<br>PERSHING                                                                                                    | the information is<br>nd click "next" | eed Help? |

Need Help?

# Appeal Type: Real Estate

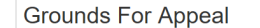

### Homestead Exemption Denied \*

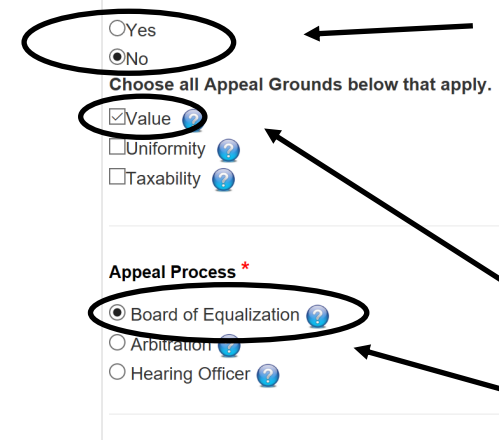

changed after the appeal is submitted.

100%

Pr

Select "No" for Homestead Exemption Denied. Do Not select yes if you submitted your homestead application but it is not indicated on the assessment. Denied indicates that you were actually denied, not that it may still be in process. Also, it will not let you appeal based on Value (which is what you need to do) if you select yes.

Select "Value" if you do not agree with the value of your property on the assessment. This is the most common selection. "Uniformity" refers to believing your property is incorrectly valued compared to the surrounding properties.

\*Pursuant to Georgia Law, all parcels in appeal will be billed at 85% of the assessed value

listed on your assessment notice. However, you may elect to be billed at 100% of the assessed value instead. This selection must be made at the time of your appeal and will not be

You want to choose "Board of Equalization." It is free and the most commonly selected option.

You will need to indicate what you think the property is worth. I can help you determine a value to ask for.

You can choose to be billed temporarily until the appeal is resolved at 85% of the assessed value (40% of the 100%) or you can choose to pay 100% of the tax bill while the appeal is being resolved. If you can afford it, I recommend you pay 100% and if you are granted a reduction you will get a refund. If you are billed at 85% and do not win a reduction, you will be billed for the balance owed.

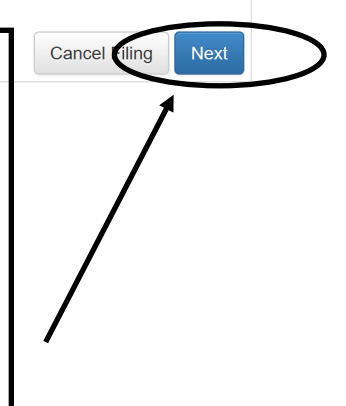

Click "next"

| Fulton County Board of Assessors<br>at your service |                                                                                                    |
|-----------------------------------------------------|----------------------------------------------------------------------------------------------------|
| Available Filings My Filings Message Center         | Account Sign Out                                                                                                    |
| Verify Parcel Filer Property Owner Appeal I         | Information Comments Attachments Submit                                                                                           |
| Reason For Appeal/Comments:                         | )                                                                                                    |
|                                                     | Here you may type your reasons for appealing<br>and provide any comparable properties you<br>choose to include. Then Click "next" |
| Previous                                            | Cancel Filing Next                                                                                                    |

| Fulton Cou                                                                                         | Inty Board of Asses<br>at your service | sors                                           |                            |                         |        |                    |   |
|----------------------------------------------------------------------------------------------------|----------------------------------------|------------------------------------------------|----------------------------|-------------------------|--------|--------------------|---|
| Available Filings My                                                                               | Filings Message                        | Center Account                                 | Sign Out                   |                         |        |                    |   |
| Verify Parcel Filer                                                                                | Property Owner                         | Appeal Information                             | Comments                   | Attachments             | Submit |                    |   |
| Supporting Docu<br>current Attachments:<br>Attach more files for this cat<br>Select files drop fil | Iments<br>egory:<br>es here to upload  |                                                |                            |                         |        |                    |   |
| Previous                                                                                           | Here ye<br>include<br>Then C           | ou may include<br>to make your<br>Click "next" | any files y<br>case for ar | ou wish to<br>n appeal. |        | Cancel Filing Next | > |

|                                              | on County Board of Assessors<br>at your service                                                                                                    |      |
|----------------------------------------------|----------------------------------------------------------------------------------------------------|------|
| Available Filings                            | My Filings Message Center Account Sign Out                                                                                                    |      |
|                                              |                                                                                                    |      |
| Verify Parcel F                              | iler Property Owner Appeal Information Comments Attachments Submit                                                                                                    |      |
| Legal Notice                                 |                                                                                                    |      |
| By clicking submit bel<br>knowledge.         | ow, I certify that the statements contained in this filing, including any attachments to the filing, are true and accurate to the best of my                                                        |      |
| All submitted appeals<br>Assessors. We recom | are subject to review in accordance with the laws and policies of Georgia and the policies and procedures of the Fulton County Board<br>mend that you print a copy of this filing for your records. | d of |
|                                              | I recommend at this point you print a copy of                                                                                                    |      |
| Previous                                     | your appeal by clicking "print draft." It will                                                                                                    | nit  |
|                                              | look like the draft below. Then click "Submit"                                                                                                    |      |
|                                              |                                                                                                    | 入    |
|                                              |                                                                                                    |      |
|                                              | Please Verify this is the correct information for the Appeal you wish to start.                                                                                                    |      |
|                                              |                                                                                                    |      |
|                                              | Parcel Number                                                                                                    |      |
|                                              | 14 002400070741                                                                                                    |      |
|                                              | Tax Year                                                                                                    |      |
|                                              | 2018                                                                                                    |      |
|                                              | Owners Name                                                                                                    |      |
|                                              | GOLDMAN DAVID &                                                                                                    |      |
|                                              | Location Address                                                                                                    |      |
|                                              | 705 PERSHING AVE SE                                                                                                    |      |
|                                              |                                                                                                    |      |
|                                              | City                                                                                                    |      |
|                                              | ATLANTA                                                                                                    |      |
|                                              |                                                                                                    |      |
|                                              | Filer                                                                                                    |      |
|                                              | Please check if you are filing the appeal as an Agent for the property owner or if you are the actual                                                                                               |      |
|                                              | owner of the property. *                                                                                                    |      |
|                                              | (If you select Agent and your name is not listed, please contact the Board of Assessors at to request                                                                                               |      |
|                                              | to be added to the system.)                                                                                                    |      |
|                                              | O Agent                                                                                                    |      |
|                                              |                                                                                                    |      |

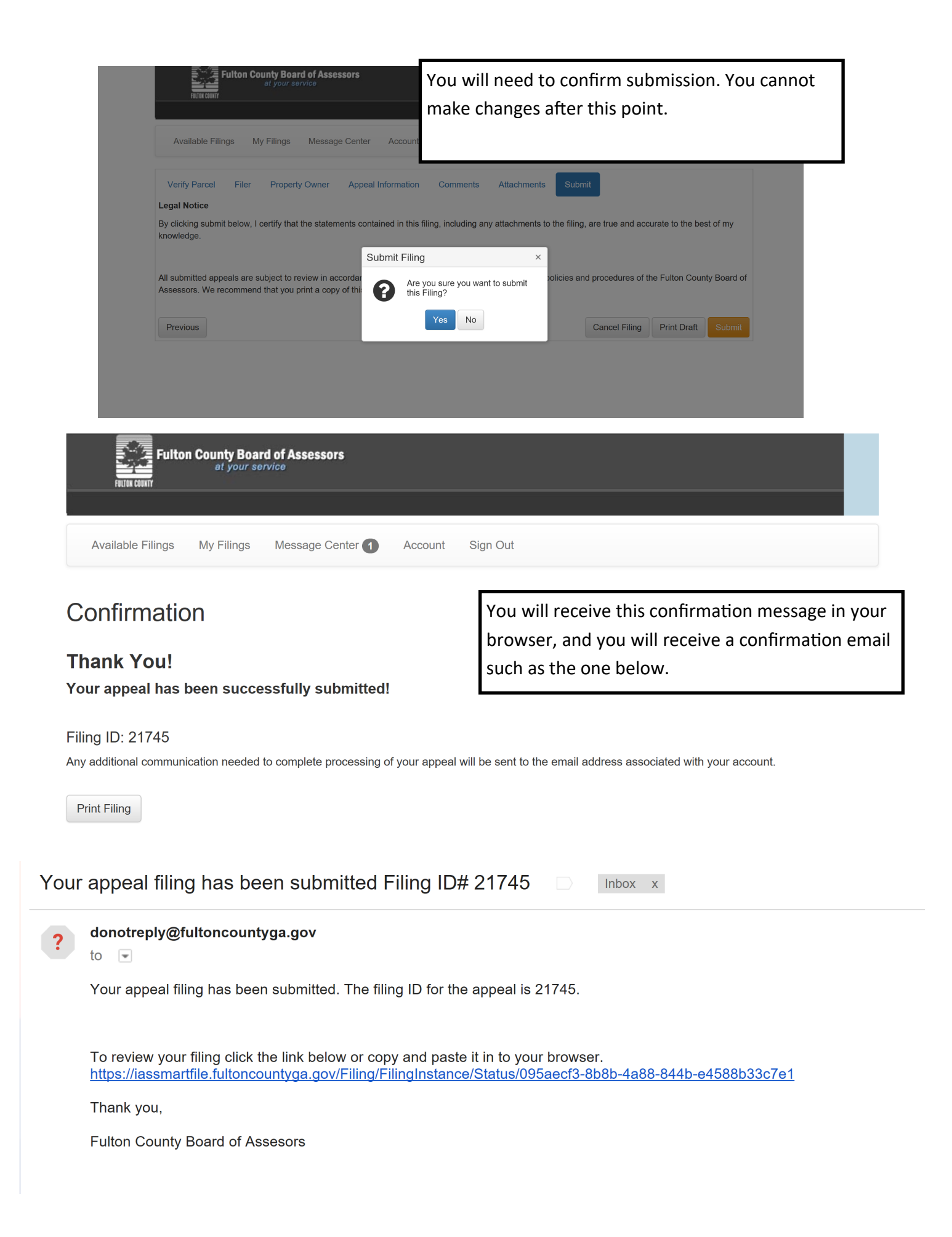